# Методические рекомендации и предложения к подготовке и проведению регионального этапа Х Всероссийского чемпионата по компьютерному многоборью среди пенсионеров

Для обеспечения оптимальной подготовки и единых подходах к проведению региональных соревнований и федерального этапа чемпионата целесообразно использовать при подготовке и проведении региональных этапов следующие методические рекомендации.

В программу федерального этапа 10-ого чемпионата по компьютерному многоборью среди пенсионеров включены следующие три задания (темы):

- 1. Домашнее задание-презентация, подготовленное в программе MS PowerPoint;
- 2. Работа в поисковой системе Яндекс;
- 3. Работа в личном кабинете и на сайте Пенсионного фонда РФ:
- 4. Работа по информационной безопасности.

Для подготовки к этому этапу предлагается проработать следующие работы по темам и ознакомиться с инструкциями и описаниями.

## Тема 1 Создание презентаций

Для подготовки к этапу «Домашнее задание» можно использовать следующий практикум, используя программу MS PowerPoint. После прохождения практикума можно получить все обозначенные по данному заданию компетенции.

<u>Замечание</u>. Практическое задание позволит освоить широкий круг приемов работы с программой MS PowerPoint.

НО создавать презентацию домашнего задания целесообразно на основе «Советов по созданию презентаций домашнего задания» - это дополнительный файл, где даются рекомендации по ПРАВИЛЬНОМУ использованию средств презентационной графики для реализации своих проектов – как должна выглядеть грамотно оформленная презентация.

**Основные критерии оценки домашнего задания**: наличие визитной карточки участника, оригинальность идеи, наличие и качество сценария, интерактивное управление презентацией (наличие меню, гиперссылок, кнопок), соответствие правилам визуального дизайна (цвет, размещение и количество текста на слайде, количество фотографий на слайде <=3), отсутствие/наличие перегруженности слайдов текстом, наличие хорошего текста в Заметках к слайду, наличие анимации (но без перегрузки, а только для акцентирования внимания на чем-то) и переходов слайдов, соблюдение общего количества слайдов (не более 10 слайдов, если с культурным волонтерством, то 11),.

Культурное волонтерство - факт наличия, интересная форма, оригинальное решение, значимый объект выступления – дополнительные баллы.

За ошибки любого сорта - грамматические, синтактические, некорректные наложения изображений и текста и др. баллы будут сниматься.

# Практическое задание 1

## 1. Создайте слайд по рисунку 1:

• разметка слайда «Титульный слайд»

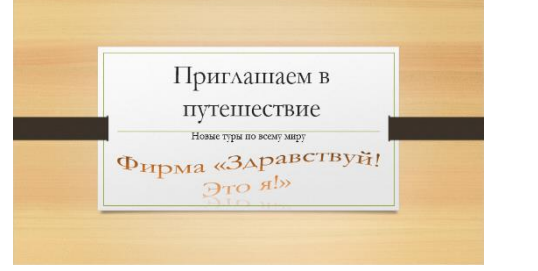

Слайд 1

- заголовок "Приглашаем в путешествие";
- подзаголовок "Новые туры по всему свету";
- вставьте объект WordArt "Фирма «Здравствуй, это я»" (Вставка – Текст – объект WordArt);
- примените оформление "Натуральные материалы" (Дизайн Темы);
- эффект появления слайда на экране *медленное "В форме круга"* (Переходы Переход к этому слайду), смена слайда по щелчку;
- настройте анимацию (Анимация блок Анимация Настройка анимации), установив при этом следующий порядок появления объектов на слайде: заголовок, подзаголовок, объект WordArt;

— установите эффекты (Добавить эффект – Вход):

<u>для заголовка</u> "Вылет слева", Параметры эффектов – Анимация текста появление текста "Все вместе", Начало - "После предыдущего"; <u>для подзаголовка</u> "Вылет сверху", Параметры эффектов – Анимация текста - появление текста "По словам", Начало - "После предыдущего"; для объекта WordArt "Вылет снизу-слева, Начало - "После предыдущего".

- 2. Создайте слайд по рисунку 2:
  - Главная Создать слайд разметка слайда "Заголовок и объект";
  - заголовок "У нас";
  - введите текст, оформите его списком, поменяйте вид маркера на <sup>©</sup> (Главная – Абзац – Маркированный список);
  - примените фон "Зеленый мрамор" (Дизайн – Формат фона – Заливка – Рисунок или Текстура – Зеленый мрамор - Закрыть);
  - эффект появления слайда на экране Слайд 2
     *медленное "прямоугольник внутрь"* (Переходы Переход к этому слайду), смена слайда по щелчку;
  - настройте анимацию (Анимация блок Анимация Настройка анимации), установив при этом следующий порядок появления объектов на слайде: заголовок, текст;

— установите эффекты (Добавить эффект – Вход): <u>для заголовка</u> "Вылет справа", Параметры эффектов – Анимация текста появление текста "Все вместе", Начало - "После предыдущего".

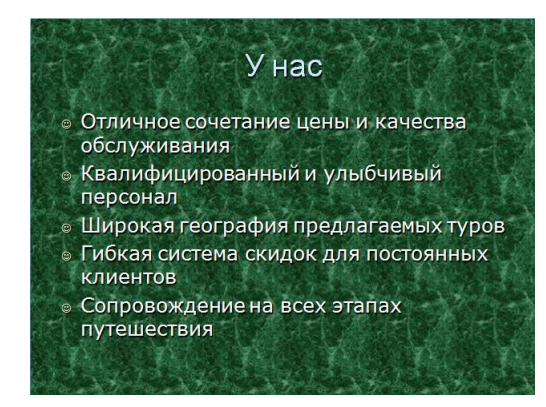

для текста списка "Вылет сверху", Параметры эффектов – Анимация текста - появление текста "Все вместе по абзацам 1-го уровня", Начало - "После предыдущего".

## 3. Создайте слайд по рисунку 3:

Путешествие в Монголию

Слайд 3

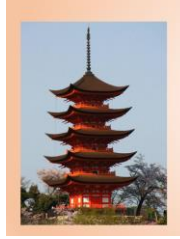

Экзотический туризм Улан-Батор столица Монголии Буддийские храмы и монастыри • Главная – Создать слайд - разметка слайда "Два объекта";

- заголовок "Путешествие в Монголию";
- введите текст слайда;
- вставьте подходящий по смыслу рисунок (двойной щелчок на местозаполнителе Клип или Вставка – Изображения);
- примените фон "Градиентная заливка" (Дизайн Формат фона Заливка -

Градиентная заливка – Предустановленные градиенты – Прожектор вверх – Акцент2; Тип – Радиальный; Направление – Из центра);

- эффект появления слайда на экране *медленное "Появление сверху"* (Переходы Переход к этому слайду), смена слайда по щелчку;
- настройте анимацию (Анимация блок Анимация Настройка анимации), установив при этом следующий порядок появления объектов на слайде: заголовок, текст, рисунок.

- установите эффекты (Добавить эффект – Вход):

<u>для заголовка</u> "Вылет сверху-слева", Параметры эффектов – Анимация текста - появление текста "Все вместе", Начало - "После предыдущего";

<u>для основного текста</u> "Вылет снизу-справа", Параметры эффектов – Анимация текста - появление текста "Все вместе", Начало - "После предыдущего";

для рисунка "Шашки вниз", Начало - "После предыдущего";

4. Создайте две копии слайда 3:

Вид – Режимы просмотра презентации – Сортировщик слайдов.

Выделить слайд 3 – Копировать – Вставить (выполнить вставку дважды).

### 5. Отредактируйте и отформатируйте слайд 4.

- вставьте текст " Путешествие в Испанию";
- введите текст слайда;
- вставьте вместо рисунка другой, (Вставка Изображения);

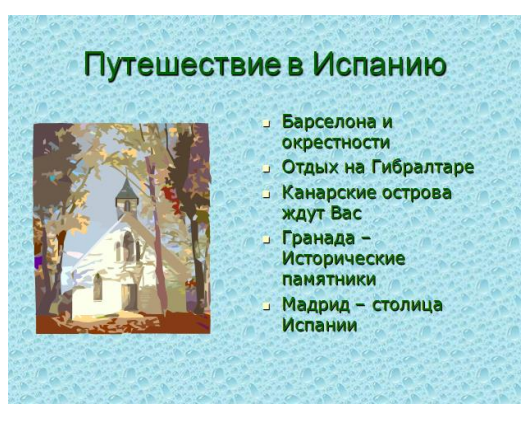

- примените фон "Водяные капли" (Дизайн — Формат фона – Заливка - Текстура – Водяные капли);
- измените цвет букв (Главная Шрифт Цвет);
- эффект появления слайда на экране медленное "Прямоугольник сверху" (Переходы – Переход к этому слайду), смена слайда по щелчку;
- настройте анимацию (Анимация блок Анимация – Настройка анимации),

Слайд 4

установив при этом следующий порядок появления объектов на слайде: заголовок, рисунок, текст,

– установите эффекты (Добавить эффект – Вход):

<u>для заголовка</u> "Случайный", Параметры эффектов – Анимация текста - появление текста "Все вместе", Начало - "После предыдущего";

<u>для основного текста</u> "Жалюзи по горизонтали", Параметры эффектов – Анимация текста - появление текста "Все вместе", Начало - "После предыдущего";

для рисунка "Спираль", Начало - "После предыдущего".

### 5. Отредактируйте и отформатируйте слайд 5

- вставьте текст "Путешествие в Китай";
- введите текст слайда;
- вставьте другой рисунок;
- примените заготовку "Бумажный пакет" (Дизайн – Формат фона – Заливка -Текстура);
- эффект появления слайда на экране медленное "Часовая стрелка, 1 сектор" (Переходы – Переход к этому слайду), смена слайда по щелчку;

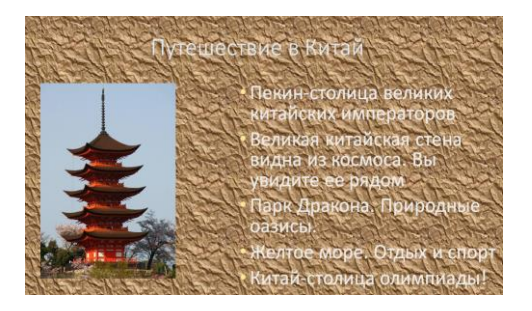

Слайд 5

• настройте анимацию (Анимация – блок Анимация – Настройка анимации), установив при этом установите следующий порядок появления объектов на слайде: заголовок, рисунок, текст;

установите эффекты (Добавить эффект – Вход):

<u>для заголовка</u> "Панорама по горизонтали наружу", Параметры эффектов – Анимация текста - появление текста "Все вместе", Начало - "После предыдущего";

<u>для основного текста</u> "Выскакивание"; Параметры эффектов – Анимация текста - появление текста "Все вместе", Начало - "После предыдущего"; <u>для рисунка</u> "Шашки вниз".

6. Создайте слайд по рисунку 6:

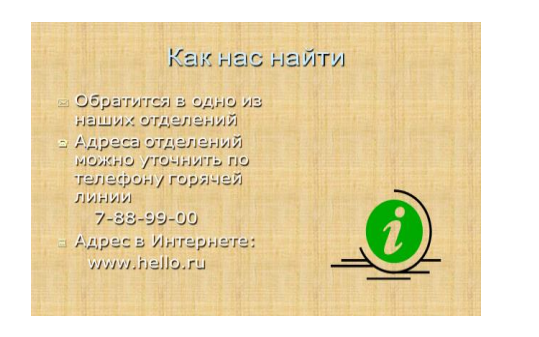

Слайд 6

- Главная Создать слайд разметка слайда "Только заголовок";
- заголовок "Как нас найти";
- введите текст слайда (Вставка Текст Надпись), снабдив каждый пункт текста соответствующими символами 
   С
   С
   С
   С
   С
   С
   С
   С
   С
   С
   С
   С
   С
   С
   С
   С
   С
   С
   С
   С
   С
   С
   С
   С
   С
   С
   С
   С
   С
   С
   С
   С
   С
   С
   С
   С
   С
   С
   С
   С
   С
   С
   С
   С
   С
   С
   С
   С
   С
   С
   С
   С
   С
   С
   С
   С
   С
   С
   С
   С
   С
   С
   С
   С
   С
   С
   С
   С
   С
   С
   С
   С
   С
   С
   С
   С
   С
   С
   С
   С
   С
   С
   С
   С
   С
   С
   С
   С
   С
   С
   С
   С
   С
   С
   С
   С
   С
   С
   С
   С
   С
   С
   С
   С
   С
   С
   С
   С
   С
   С
   С
   С
   С
   С
   С
   С
   С
   С
   С
   С
   С
   С
   С
   С
   С
   С
   С
   С
- вставьте рисунок (Вставка Изображения);

• примените фон "Папирус" (Дизайн –

Формат фона – Заливка – Рисунок или Текстура);

• измените цвет букв (Главная – Шрифт – Цвет);

- эффект появления слайда на экране *медленное "Уголки вправо-вверх"* (Переходы Переход к этому слайду), смена слайда по щелчку;
- настройте анимацию (Анимация блок Анимация Настройка анимации), установив при этом следующий порядок появления объектов на слайде: заголовок, рисунок, текст;

- установите эффекты (Добавить эффект – Вход):

<u>для заголовка</u> "Прямоугольник увеличение", Параметры эффектов – Анимация текста - появление текста "Все вместе", Начало - "После предыдущего";

<u>для текста</u> "Сбор", Параметры эффектов – Анимация текста - появление текста "Все вместе по абзацам 1-го уровня в обратном порядке", Начало -"После предыдущего";

для рисунка "Ромб уменьшение", Начало - "После предыдущего".

### Практическое задание 2

1. Откройте презентацию, созданную в практической работе 1.

2. На слайдах 3, 4 и 5 удалите в заголовках слова «Путешествие в», оставив соответственно надписи: «Монголия», «Испания» и «Китай». Переформатируйте новые заголовки – увеличьте шрифт, отцентрируйте и т.д.

3. Между слайдами 2 и 3 вставьте новый слайд (находясь в слайде 2, Главная – Создать слайд - разметка слайда Заголовок и объект). Оформите слайд по рисунку 1.

- заголовок "Путешествия в страны";
- введите текст;

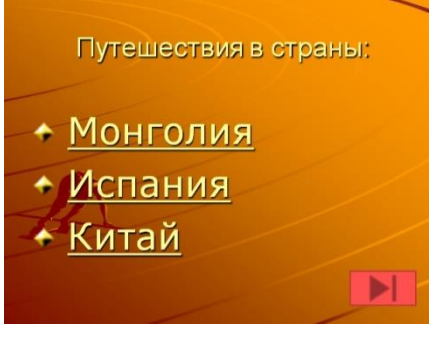

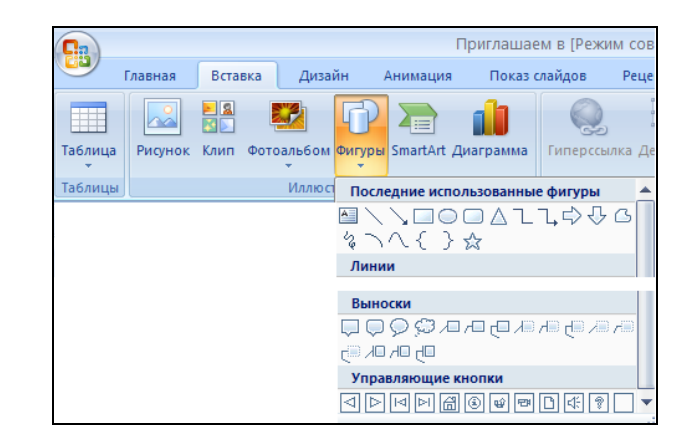

# Рисунок Слайд меню

- эффект появления слайда на экране *медленное "Прямоугольник увеличение"* (Переходы блок Переход к этому слайду), смена слайда по щелчку;
- настройте анимацию (вкладка Анимация блок Анимация Настройка анимации), установив при этом следующий порядок появления объектов на слайде: заголовок, текст, кнопки;
  - установите эффекты (Добавить эффект Вход):

<u>для заголовка</u> "Вылет слева ", Параметры эффектов – Анимация текста - появление текста "Все вместе", Начало - "После предыдущего";

<u>для текста</u> "Вылет сверху", Параметры эффектов – Анимация текста появление текста "Все вместе по абзацам 1-го уровня в обратном порядке", Начало - "После предыдущего";

для кнопок – по своему усмотрению;

вставьте управляющую кнопку «В конец» (Вставка блок Иллюстрации Фигуры Управляющие кнопки «В конец»), назначив ей переход по щелчку на слайд «Как нас найти». лобавьте анимацию ДЛЯ кнопки;

•

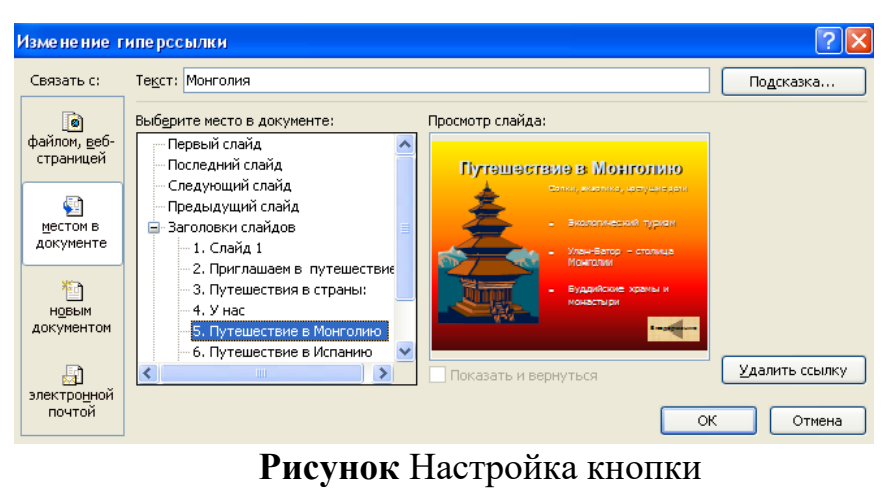

- создайте активные зоны на этом слайде, для этого:
- выделите текст «Монголия», затем Вставка Гиперссылка... Связать с: местом в этом документе, ссылка на соответствующий слайд (рис.);

**Примечание.** После создания активной зоны слайд поменяет свое оформление, текст станет подчеркнутым (признак наличия гиперссылки). Проверить правильность переходов по гиперссылкам и управляющим кнопкам можно только в режиме **Показа слайдов**.

- аналогично создайте активные зоны для строк «Китай» и «Испания».

4. Создайте на слайде «Монголия» управляющую кнопку «Возврат» для перехода обратно в меню (на слайд меню).

5. Скопируйте кнопки «Возврат» со слайда «Монголия» и «В конец» со слайда «Приглашаем в путешествие» на слайды «Испания» и «Китай», поменяйте дизайн кнопок (контекстное меню – Формат фигуры).

6. Проверьте правильность переходов в режиме Показа слайдов. Сохраните презентацию.

# Практическое задание 3

Модифицируйте презентацию «Приглашаем в путешествие» в соответствии с предлагаемым на рисунке образцом, используя следующие установки:

- добавьте в начало новый слайд, оформив его по своему усмотрению, но ориентируясь на образец;
- примените для всей презентации тему оформления «Параллакс»;
- для слайда «Испания» используйте для текстовой части рисунок SmartArt «Вертикальный список рисунков». Добавьте в каждый элемент списка рисунок, найдя подходящий в Интернете;
- для слайда «Монголия» используйте для текстовой части рисунок SmartArt «Вертикальный список со смещенными рисунками». Добавьте в каждый элемент списка рисунок, найдя подходящий в Интернете;

- для слайда «Китай» используйте для текстовой части рисунок SmartArt «Вертикальный маркированный список». Сделайте, путем дублирования объектов, несколько разно размерных картинок;
- для слайда «У нас» используйте рисунок SmartArt «Простая Венна» для представления преимуществ компании, измените цвет каждого «лепестка»;
- вставьте новый слайд «Динамика числа туров», в котором создайте диаграмму для отражения динамики количества туров фирмы по годам.

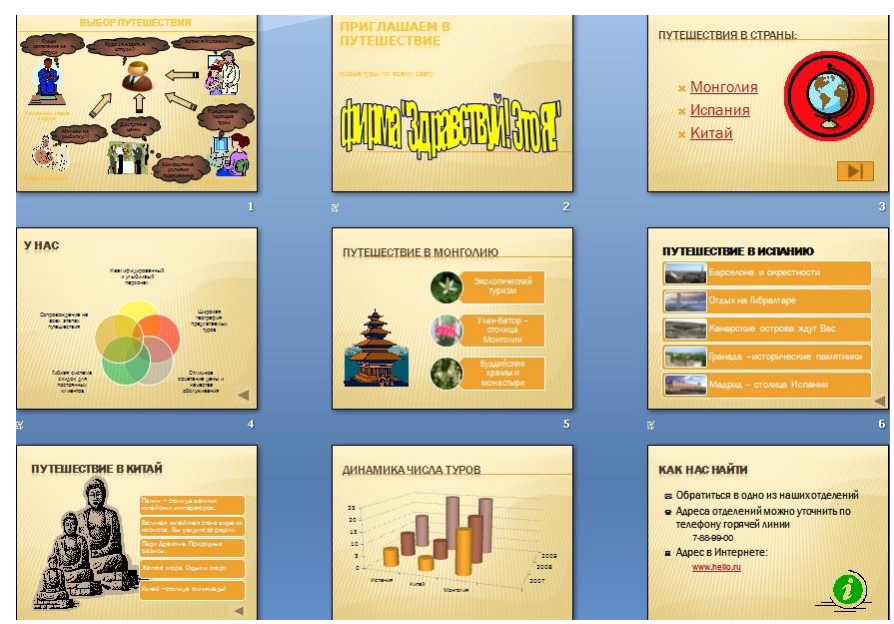

Рисунок. Модифицированная презентация с использование средств SmartArt

# Тема 2 Работа в поисковой системе Яндекс

Для подготовки к этому этапу можно использовать следующее задание и любой браузер для просмотра ресурсов Интернета.

Выполнение задания по поисковой системе Яндекс

| Пункт задания                                                                                                    | Порядок выполнения                                                                                                    |
|----------------------------------------------------------------------------------------------------|----------------------------------------------------------------------------------------------------|
| 1. Сохранение                                                                                                    | 1. Выберите Главная – блок Абзац – нумерация                                                                                                    |
| результатов в<br>документе MS Word                                                                                                    | (см. рисунок)                                                                                                    |
| 2. Войдите в<br>Яндекс. Все ответы<br>копируйте или<br>записывайте в<br>созданный в п.1<br>файл, в виде<br>нумерованного<br>списка, созданного<br>средствами MS<br>Word.                                                                                                    | Свайл       Главная       Вставка       Разметка страницы       Ссылки       Рассылки       Рецензирование       Вид       Астова         Санівігі (Осно *14 * А* А* Аа*       А* А* Аа*       Э       Э       Э       Э       Э       АаБбВвГг. Аа         Вставить       Ж       К       Ч       аве       х, х'       А*       Э       Э       Э       Э       Э       АаббВвГг. Аа         Вставить       Ж       К       Ч       аве       х, х'       А*       Э       Э       Э       Последние использованные форматы номеров       1         Буфер об       Г       Шрифт       Г       2       3       3       3       3       3       3       3       3       3       3       3       3       3       3       3       3       3       3       3       3       3       3       3       3       3       3       3       3       3       3       3       3       3       3       3       3       3       3       3       3       3       3       3       3       3       3       3       3       3       3       3       3       3       3       3 |
| 3. Какова дата<br>открытия<br>Новосибирского<br>оперного театра?                                                                                                    | Поисковая строка: В каком году открыт<br>Новосибирский оперный театр?<br>Ответ: 12 мая 1945 года                                                                                                    |
| 4. Найдите<br>названия двух<br>уникальных музеев<br>Новосибирска,<br>которые состоят из<br>одного слова и<br>начинаются на букву<br>«С» (два названия).                                                                                                    | Поисковая строка: Все музеи Новосибирска список -<br>Музеи Новосибирска телефоны<br>Ответ: Музей Солнца и музей счастья                                                                                                    |
| 5. Вы         часто           пользуетесь         Яндексом для поиска           информации.         Видоизмените           (настройте)         стандартный           стандартный         экран           «под         себя»,           скомбинировав         блоки в том порядке,           который приведен на         ридичис | <ol> <li>В окне Яндекса выберите Настройка –<br/>Настроить Яндекс</li> <li>В нижней части экрана появляется строка<br/>настройки</li> <li>Выберите команду Добавить виджет</li> <li>Выберите команду Добавить виджет</li> <li>В следующем окне выберите Виджеты России</li> <li>В выпадающем списке выберите по очереди:         <ul> <li>а) Главные новости футбола – Добавить</li> <li>Рецепты на Поваренок.РУ – Добавить</li> <li>Мировое обозрение – Добавить</li> </ul> </li> <li>С помощью перетаскивания расположите виждеты</li> </ol>                                                                                                    |

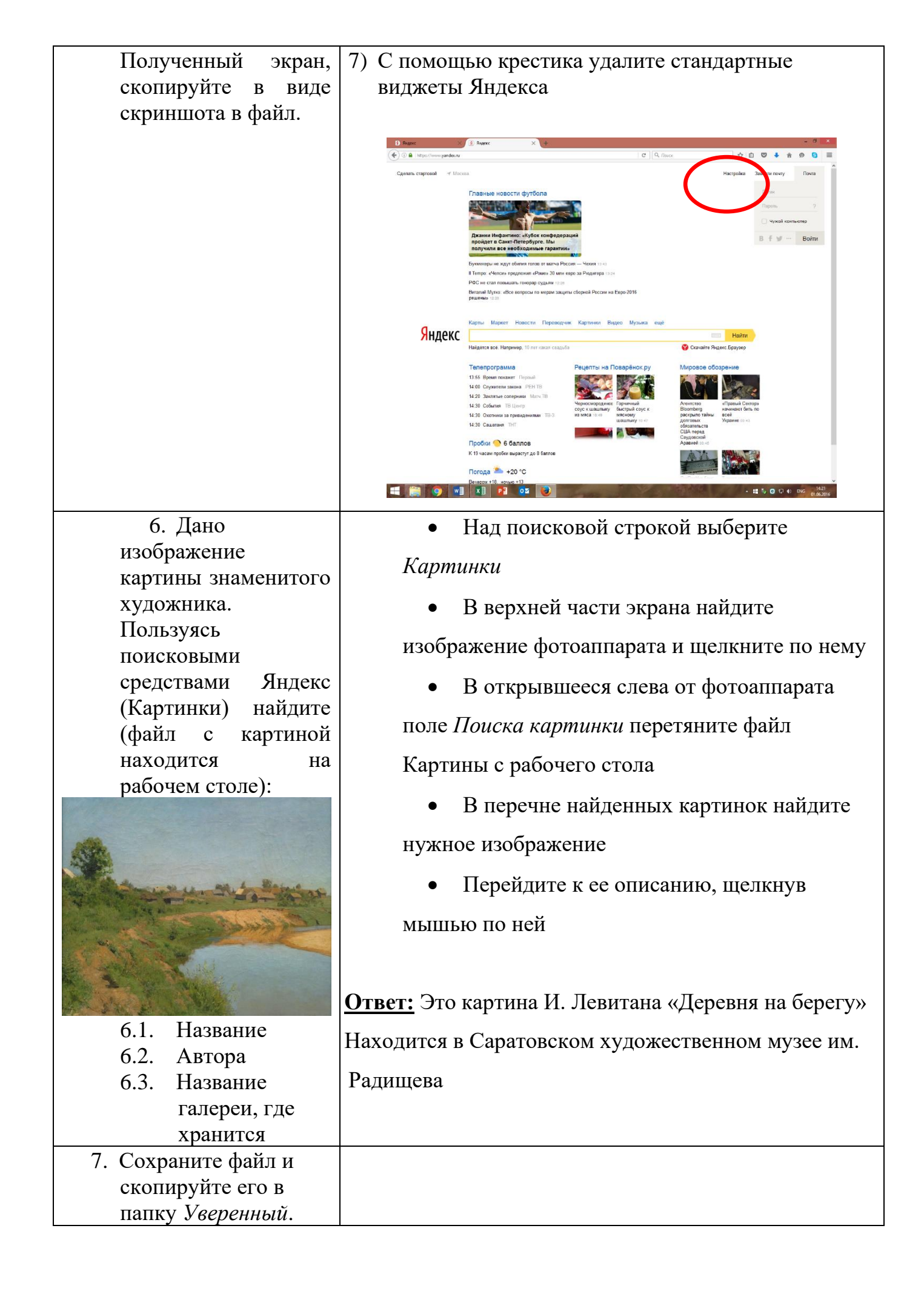

# Тема 3 Информационная безопасность

Для подготовки к этому этапу рекомендуем ознакомиться со следующими материалами, предоставленными компанией «Лаборатория Касперского»

**1. Небольшое введение в историю фишинга. Что такое фишинг?** <u>https://vk.com/page-98006063\_50928416</u>

https://encyclopedia.kaspersky.ru/knowledge/what-is-phishing/

**2.** Что такое спам, его виды. Профилактика спама <u>https://encyclopedia.kaspersky.ru/knowledge/what-is-spam/</u>

https://encyclopedia.kaspersky.ru/knowledge/types-of-spam/

https://encyclopedia.kaspersky.ru/knowledge/how-to-reduce-spam/

**3.** Ликбез по вредоносным программам <u>https://encyclopedia.kaspersky.ru/knowledge/detected-objects/</u>

### 4. Про уязвимости и хакеров https://encyclopedia.kaspersky.ru/knowledge/vulnerabilities-and-hackers/

Эта информация – базовые понятия об опасностях в сети Интернет. Для расширения кругозора и в качестве дополнительного материала для подготовки можно почитать вот эти статьи.

Фишинг: <u>https://www.kaspersky.ru/blog/tag/fishing/</u>

Спам: <u>https://www.kaspersky.ru/blog/tag/spam/</u>

Трояны: <u>https://www.kaspersky.ru/blog/tag/troyany/</u>

И в целом про угрозы: <u>https://www.kaspersky.ru/blog/category/threats/</u>

Статей очень много, но в них очень подробно и в доступном формате рассказывается про последние тренды в мире киберпреступности, про способы борьбы с мошенниками и тд. Ссылка на сам портал: <u>https://www.kaspersky.ru/blog/</u>.

# Тема 4 Работа в личном кабинете и на сайте Пенсионного фонда РФ

# Инструкция по сайту Пенсионного фонда Российской Федерации (pfrf.ru)

Чтобы узнать о назначении, перерасчете, индексациях и выплатах всех видов пенсий, федеральных льгот, о том, как увеличить свою будущую пенсию, как получить СНИЛС, и многом другом, достаточно просто зайти на сайт Пенсионного фонда Российской Федерации (ПФР) – pfrf.ru (рис.1)

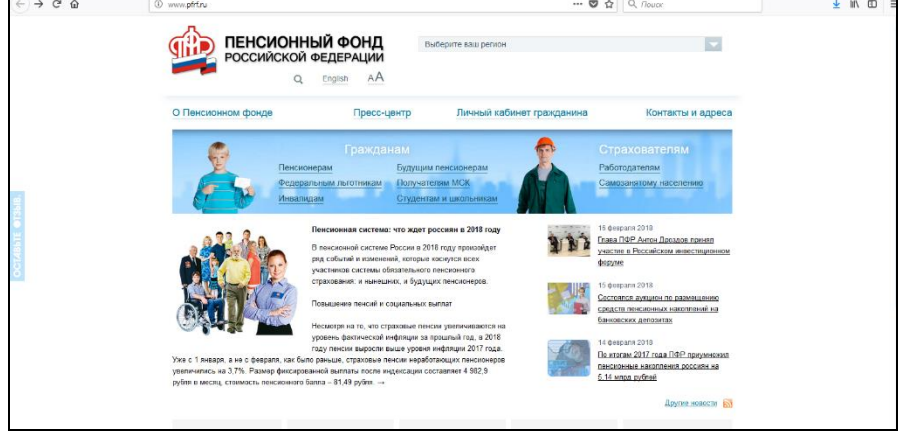

Рис. 1 Сайт ПФ РФ

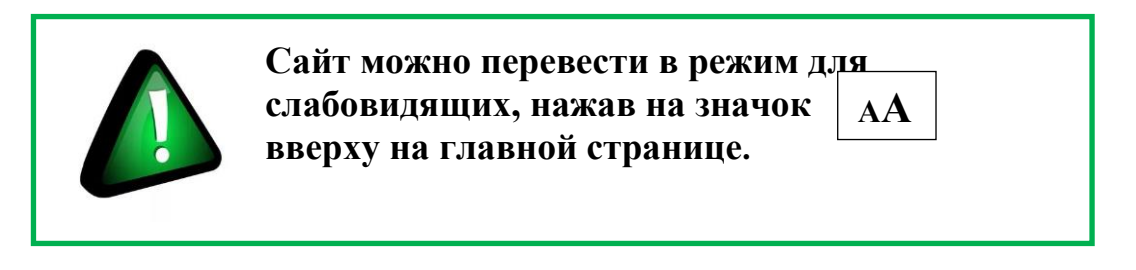

# Описание основных разделов сайта pfrf.ru

В правом верхнем углу главной страницы сайта обозначен ваш регион. Он отображается автоматически в зависимости от вашего местоположения. Но вы мажете выбрать регион и сами. Указать его необходимо, чтобы увидеть полную информацию об условиях предоставления услуг Пенсионного фонда на интересующей вас территории.

Выберите ваш регион (рис. 2)

| Выберите ваш регион             |   |
|---------------------------------|---|
| Выберите ваш регион             | ^ |
| Алтайский край                  |   |
| Амурская область                | = |
| Архангельская область           |   |
| Астраханская область            |   |
| Белгородская область            |   |
| Брянская область                |   |
| Владимирская область            |   |
| Волгоградская область           |   |
| Вологодская область             |   |
| Воронежская область             |   |
| Еврейская автономная область    |   |
| Забайкальский край              |   |
| Ивановская область              |   |
| Иркутская область               |   |
| Кабардино-Балкарская Республика |   |
| Калининградская область         |   |
| Калужская область               |   |
| Камчатский край                 |   |
| Карачаево-Черкесская Республика |   |

| Чтобы указать регион |
|----------------------|
| на сайте ПФР, нужно  |
| (рис. 2):            |

- В поле «Выберите ваш регион» нажать на треугольник справа;
- Откроется список российских регионов;
- Выбрать свой, наведя
   на него курсор мыши

Рис. 2

После выбора местоположения под его названием появятся дополнительные пункты «Новости отделения» и «Информация для жителей региона». Здесь можно найти самую актуальную информацию для граждан (рис. 3).

| <b>F</b> | ПЕНСИОННЫЙ ФОНД |                     |           | Московская область                                                                                |  |
|----------|-----------------|---------------------|-----------|---------------------------------------------------------------------------------------------------|--|
|          | РОССИИСКОИ<br>Q | I ФЕДЕРА<br>English | ации<br>А | Отделение по г. Москве и Московской области<br>Новости отделения   Информация для жителей региона |  |

Рис.3

Разделы на сайте интуитивно понятны и размещены таким образом, чтобы было удобно найти любую информацию. Например, найти контакты и адреса отделения ПФР, районной клиентской службы или обратиться х специалисту в режиме онлайн можно в разделе «Контакты и адреса», а также перейдя в раздел «Личный кабинет гражданина».

В сервис «Пенсионный калькулятор» можно зайти как через раздел Личный кабинет гражданина», так и кликнув по ссылке в нижнем меню.

На сайте есть три типа меню.

Самое верхнее позволяет перейти х основным услугам: электронным сервисам, найти контакты и адреса отделений Пенсионного фонда, посмотреть материалы прессцентра (новости ведомства).

Меню чуть ниже поможет вам выбрать услуги для определенной категории. Для этого нужно нажать соответствующий вашему статусу пункт (рис.4)

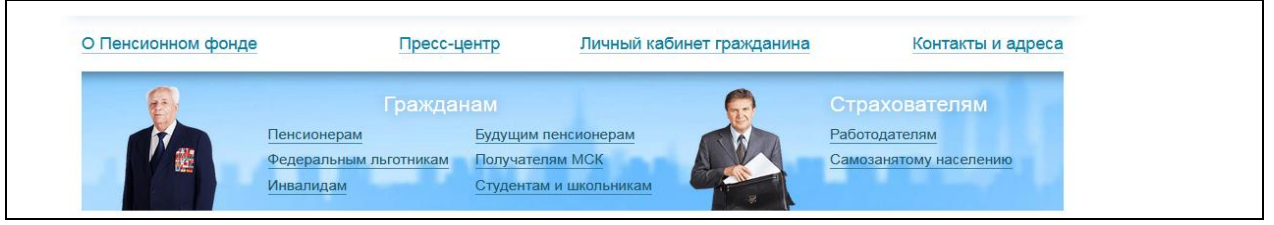

Рис.4

Ниже на главной странице сайта располагается еще ряд полезных разделов. Сюда вынесены самые популярные услуги и сервисы ПФР (рис. 5).

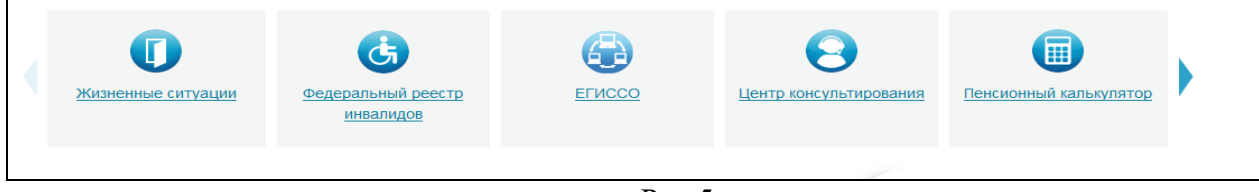

Рис.5

Например, во вкладке «Жизненные ситуации» размещены часто задаваемые вопросы. Раздел делится на две части: «Гражданам» и «Работодателям и самозанятому населению».

В каждой вкладке представлены инструкции и руководства, а также перечни документов и иная необходимая для получения той или иной услуги информация (рис. 6).

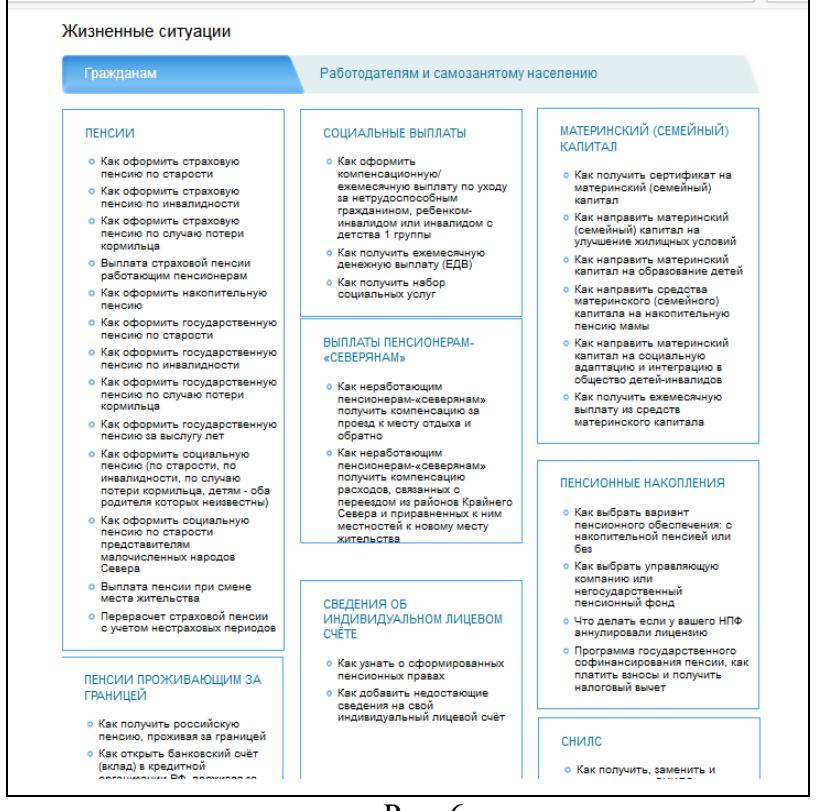

Рис. 6

Каждая тема - это услуга, предоставляемая ведомством.

Если вы кликните на интересующую тему, откроется страница, где можно найти информацию об условиях получения услуги, месте обращения, необходимых документах.

Здесь же размещены бланки заявлений для заполнения.

Чтобы их скачать, кликните на выделенную ссылку. Откроется файл в программе Word (рис.7) Главная » Популярные сервисы » Жизненные ситуации

### Выплата пенсии при смене места жительства

Зачастую пенсионеры меняют место жительства на территории РФ. В этом случае необходимо своевременно уведомить Пенсионный фонд, чтобы выплатное (пенсионное) дело было переправлено по новому месту жительства. На граждан, переехавших за пределы России, как в дальнее, так и в ближнее зарубежье, этот порядок не распространяется. Для них установлен другой порядок выплаты пенсии.

↓ Куда обратиться

Выплату пенсии производит территориальный орган Пенсионного фонда по месту нахождения выплатного дела на основании заявления пенсионера. Это означает, что для запроса выплатного дела с прежнего места жительства вам необходимо обратиться в территориальный орган Пенсионного фонда России по новому месту жительства. Если вы не зарегистрированы по новому месту жительства или месту пребывания на территории РФ, то запрос выплатного дела оформляется на основании письменного заявления с указанием адреса фактического места проживания.

Бланк заявления на запрос пенсионного дела

→ Сроки перевода выплатного дела

Необходим ли перевод выплатного дела по новому месту жительства, если пенсия приходит на банковскую карточку

→ Смена доставщика пенсии

Рис.7

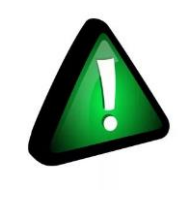

Чтобы вернуться на главную страницу портала, нажмите вверху на знак логотипа Пенсионного фонда Российской Федерации

Для полного доступа ко всем услугам неооходимо проити регистрацию на портале в личном кабинете. Но ряд самых простых услуг можно получить и без регистрации.

### Электронные услуги ПФР без регистрации

Регистрация на портале не понадобится, чтобы:

- почитать новости;
- найти информацию о той или иной услуге;
- задать вопрос онлайн;
- написать обращение в ПФР;
- найти адреса отделения или районных клиентских служб;
- сформировать платежный документ.

Чтобы увидеть перечень основных услуг без регистрации, нажмите в верхнем меню пункт «Личный кабинет гражданина». Откроется страница, где размещены ссылки на доступные без регистрации сервисы (рис.8).

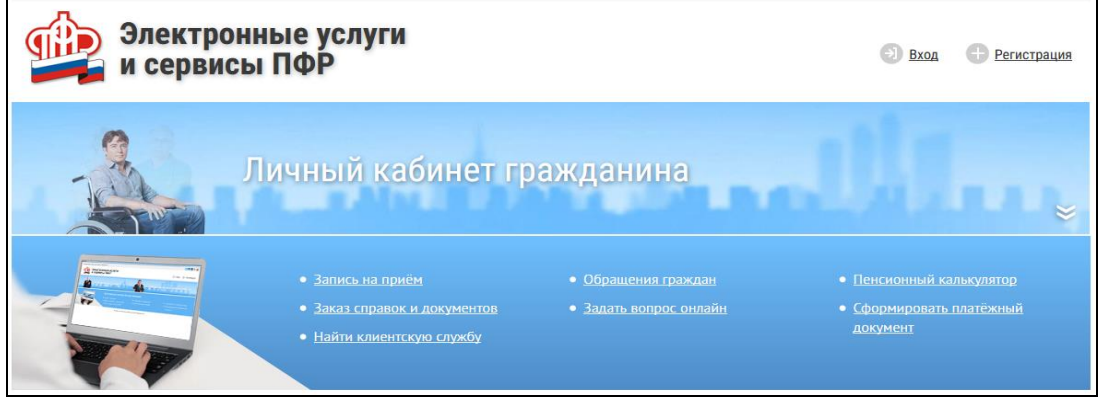

Рис.8 Запись на прием в ПФР

Предварительная запись на прием поможет вам исключить ожидание в очереди в клиентской службе. Рекомендуется обращаться в тот территориальный орган ПФР, где были назначены пенсии, социальные выплаты.

Выберите вкладку «Личный кабинет гражданина». Кликните надпись: «Запись на прием».

| Запись на прие                                                   | em .                 |                | θ                             | Список сервисов  | Чтобы записаться на                                                                                                    |
|------------------------------------------------------------------|----------------------|----------------|-------------------------------|------------------|----------------------------------------------------------------------------------------------------|
|                                                                  |                      |                | Отменить / перенести предвари | тельную запись   | прием в ПФР                                                                                                    |
| 1. Место приёма<br>Введите код<br>с картнико:*<br>Место приёма:* | SR 50<br>Субьект РФ: | код с картинки | Gr                            | т<br>2Дующий шаг | <ul> <li>необходимо (рИС.9):</li> <li>Выбрать раздел<br/>«Личный кабинет<br/>гражданина»;</li> <li>Кликнуть на надпись:<br/>«Запись на прием»;</li> <li>Заполнить данные:</li> </ul> |
| 2. Тема приёма                                                   |                      |                |                               |                  | регион, филиал ПФР,                                                                                                    |
| 3. Данные заявителя                                              |                      |                |                               |                  | тему приема, свои                                                                                                    |
| 4. Дата и время приёма                                           |                      |                |                               |                  | данные;                                                                                                    |
| 5. Согласие на обработк                                          | у данных             |                |                               |                  | • Указать дату и удобное                                                                                                    |
| Очистить форму                                                   |                      |                | Запис                         | аться на приём   | своюдное время.                                                                                                    |
|                                                                  |                      |                | Рис.9                         |                  |                                                                                                    |
|                                                                  |                      |                |                               |                  |                                                                                                    |

# Предварительный заказ справок и докум

С сайта можно сделать предварительный заказ документов и справок. В разделе «Личный кабинет гражданина» выберите пункт «Заказ справок и документов». Введите необходимые данные. Выберите из списка справку, которую хотите получить, и дату ее получения (рис.10, 11).

| Наименование             |                                                                                                    |                           |                                |                                            |                                     |                                        |                                     |                              | Срок изготовления<br>(дней) | Дата<br>готовности |
|--------------------------|----------------------------------------------------------------------------------------------------|---------------------------|--------------------------------|--------------------------------------------|-------------------------------------|----------------------------------------|-------------------------------------|------------------------------|-----------------------------|--------------------|
| 🗵 Справка, подте         | ерждаюц                                                                                                 | цая, что                  | не сост                        | гоит на                                    | учете ка                            | ак полу                                | чатель і                            | енсии (или ЕДВ)              | 2                           | 21.02.2018         |
| 🗉 Справка о нед          | ополучен                                                                                                | ной сум                   | ме пен                         | сии (сог                                   | циальнь                             | іх выпл                                | ат)не по                            | олученных в связи со смертью | 2                           | 21.02.2018         |
| Справка о разв<br>уходу) | Справка о размере пенсии и (или) иных социальных выплат (ЕДВ, ФСД, компенсационная выплата по<br>уходу) |                           |                                |                                            |                                     |                                        |                                     |                              |                             | 21.02.2018         |
| 🗉 Справка о сум          | ме выпла                                                                                                | ченных                    | пенсий                         | (социа                                     | льных в                             | зыплат)                                | за опре                             | деленный период              | 2                           | 21.02.2018         |
| Дубликат Стра:           | ковое сви                                                                                               | дет. об                   | язат. пе                       | нсионн                                     | ого стра                            | аховани                                | 19                                  |                              | 3                           | 22.02.2018         |
| 🗉 Выписка из ИЛ          | с зл                                                                                                    |                           |                                |                                            |                                     |                                        |                                     |                              | 10                          | 06.03.2018         |
| 🗉 Справка о пра          | зе федера                                                                                               | ального                   | льготні                        | ика на г                                   | юлучен                              | ие набс                                | ора соці                            | альных услуг (или его части) | 2                           | 21.02.2018         |
| 🗏 Выдача копий           | документ                                                                                                | гов (Спр                  | авка М                         | ⊂∋)                                        |                                     |                                        |                                     |                              | 3                           | 22.02.2018         |
| та приёма                |                                                                                                    |                           |                                |                                            |                                     |                                        | F                                   | ис.10                        |                             | Следующий ш        |
| априёма<br>Дата: *       | 4                                                                                                    |                           |                                | iapr 201                                   | 8                                   |                                        | F<br>,                              | Рис.10                       |                             | Следующий ш        |
| априёма<br>Дата: *       | <<br>(                                                                                                  | BT                        | M                              | арт 201                                    | 8                                   |                                        | P<br>,                              | Рис.10                       |                             | Следующий ш        |
| а приёма<br>Дата: •      | <b>к</b><br>ПН                                                                                          | BT                        | ср                             | нарт 201<br>чт<br>1                        | 8<br>nr<br>2                        | сб                                     | P<br>,<br>BC                        | Рис.10                       |                             | Следующий ш        |
| га приёма<br>Дата: *     | <b>к</b><br>пн                                                                                          | BT                        | M<br>CP<br>7                   | нарт 201<br>чт<br>1                        | <b>8</b><br>пт<br>2                 | <b>сб</b><br>3                         | Р<br>,<br>вс<br>4                   | ис.10                        |                             | Следующий ш        |
| га приёма<br>Дата: *     | к<br>пн<br>5<br>12                                                                                      | BT 6                      | м<br>ср<br>7                   | нарт 201<br>чт<br>1<br>8<br>15             | 8 m<br>2<br>9                       | <b>cő</b><br>3<br>10                   | Р<br>,<br>вс<br>4<br>11             | ис.10                        |                             | Следующий и        |
| та приёма<br>Дата: *     | к<br>пн<br>5<br>12                                                                                      | вт<br>6<br>13             | м<br>ср<br>7<br>14<br>21       | нарт 201<br>чт<br>1<br>8<br>15<br>77       | 8<br>nr<br>2<br>9<br>16<br>73       | <b>cő</b><br>3<br>10<br>17             | р<br>у<br>вс<br>4<br>11<br>18<br>25 | ис.10                        |                             | Следующий ш        |
| та приёма<br>Дата: *     | с<br>пн<br>5<br>12<br>19<br>26                                                                          | BT<br>6<br>13<br>20<br>27 | м<br>ср<br>7<br>14<br>21<br>28 | нарт 201<br>чт<br>1<br>8<br>15<br>22<br>29 | 8 m 2<br>9 16<br>23 30              | <b>c6</b><br>3<br>10<br>17<br>24<br>31 | р<br>,<br>вс<br>4<br>11<br>18<br>25 | ис.10                        |                             | Следующий ш        |
| га приёма<br>Дата: *     | с<br>пн<br>5<br>12<br>19<br>26                                                                          | вт<br>6<br>13<br>20<br>27 | м<br>ср<br>7<br>14<br>21<br>28 | нарт 201<br>чт<br>1<br>8<br>15<br>22<br>29 | 8<br>77<br>2<br>9<br>16<br>23<br>30 | <b>cб</b><br>3<br>10<br>17<br>24<br>31 | р<br>,<br>вс<br>4<br>11<br>18<br>25 | ис.10                        |                             | Следующий ш        |

Рис.11

Для визита за оригиналом справки в ПФР вы можете воспользоваться сервисом предварительной записи на прием в клиентскую службу ПФР.

В сервисах предварительной записи и заказа справки из ПФР справа есть кнопка «Отменить/перенести предварительную запись». Воспользуйтесь ей, если ваши планы изменились.

Как н. Отменить/перенести предварительную запись

Для того чтобы найти клиентскую службу, нажмите на раздел «Личный кабинет гражданина». Затем на пункт «Найти клиентскую службу».

На странице отобразятся карта и список российских регионов.

Кликнув по нужному вам региону, появится список всех клиентских служб с указанием адреса, телефона и времени работы (рис.12).

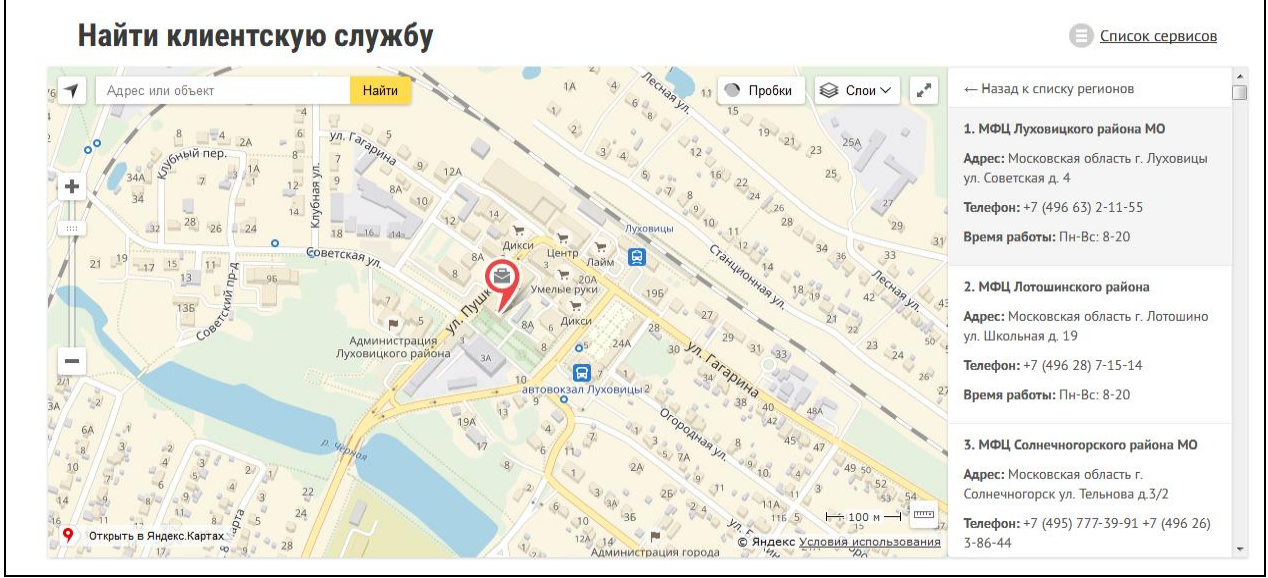

Рис.12

Либо можно найти клиентскую службу следующим способом.

На главной странице сайта кликните на раздел «Контакты и адреса». В дополнительном меню выберите «Отделение».

На странице отобразиться контакты основного регионального отделения. Чуть ниже можно посмотреть телефон и адрес районный клиентской службы.

Для этого выберите свою категорию (гражданин или страхователь), услугу и территорию обслуживанию (для выбора кликните на треугольник в конце нужного поля) (рис.13).

| Контакты и адреса                                  |                                                                                    |
|----------------------------------------------------|------------------------------------------------------------------------------------|
| Государственное учреждение -                       | Отделение Пенсионного фонда Российской Федерации по г. Москве и Московской области |
| Адрес: 115419, г. Москва, ул. С                    | <u>стасовой, д. 14, корп. 2</u>                                                    |
| Телефон горячей линии: 8 (495)                     | 987-09-09 - Отделение ПФР по г. Москве и Московской области                        |
| Дополнительные телефоны:                           |                                                                                    |
| 8 (495) 986 26 12 — Управл                         | ение организации администрирования страховых взносов и взыскания задолженности     |
| 8 (499) 189 19 70 — Управл                         | ение организации персонифицированного учета                                        |
| 8 (495) 986-24-96, 8 (495) 9                       | 86-24-97 — (только для СМИ) - Отдел по взаимодействию со СМИ                       |
| Телефоны и адреса клиен<br>Найти клиентскую службу | нтских служб вы можете узнать ниже<br>Структура отделения                          |
|                                                    | Вы 💿 Гражданин 💿 Страхователь                                                      |
|                                                    | Услуга                                                                             |
|                                                    | <b></b>                                                                            |
|                                                    | Территория обслуживания                                                            |
|                                                    | •                                                                                  |
|                                                    |                                                                                    |
|                                                    |                                                                                    |

Рис.13

Если хотите найти адрес и контакты центрального офиса исполнительной дирекции ПФР, то в том же разделе в дополнительном меню выберите пункт «Исполнительная дирекция» (рис14).

| -центр | Личный кабинет гражданина<br>Исполнительная дирекция Отделение |                                                         | Контакты и адреса                                                     |
|--------|----------------------------------------------------------------|---------------------------------------------------------|-----------------------------------------------------------------------|
|        |                                                                |                                                         | Центр консультирования                                                |
|        | -центр                                                         | -центр Личный кабинет гражда<br>Исполнительная дирекция | -центр Личный кабинет гражданина<br>Исполнительная дирекция Отделение |

Рис.14

# Обращение в ПФР через Интернет

С сайта ПФР можно направить электронный запрос. В разделе «Личный кабинет гражданина» есть два варианта обращения – вкладки: «Обращение граждан» и «Задать вопрос онлайн».

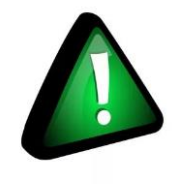

Имейте ввиду, что ответ, который содержит персональные данные, в том числе сведения об имущественном положении (например, о выплаченных суммах пенсии), направляется только на ваш почтовый адрес.

Для того чтобы направить обращение, нужно:

- Перейти в раздел «Обращение граждан»;
- Указать в правой части страницы, проживаете ли вы на территории РФ или з ее пределами;
- Ознакомиться с условиями приема и рассмотрения интернет-обращений;
- Выбрать получателя вашего интернет-обращения;
- Указать вашу фамилию, имя, тему и составить текст обращения, а также не забыть указать, в какой форме вы хотите получить ответ (в письменном или электронном виде) (рис.15).

| Отделение по Алтайскому краю                                                                                                    |
|----------------------------------------------------------------------------------------------------|
| Направить в Отделение                                                                                                    |
| Фамилия *                                                                                                    |
| Vien *                                                                                                    |
| Отчество                                                                                                    |
| Адрес регистрации                                                                                                    |
| Тема обращения *                                                                                                    |
| Текот обращения *                                                                                                    |
|                                                                                                    |
|                                                                                                    |
| осталось 2000 символов                                                                                                    |
| Максимальное кличество прикреплемых файлов. — 5. Максимальный общий размер. — 5 МБ.<br>Разрешение типь файлов: doc, doc, dis, sist, bt, rtf, pdf, jpg, jpeg, itt, ett.<br>Прикрепить файл |
| Я хочу получить ответ: *<br>п в письменной форме<br>в электронном виде                                                                                                    |
| Введите текст, указанный на картинке *:                                                                                                    |
| 72201140 → setting 2.0000                                                                                                    |
| — Я даю согласие на обработку моих данных *                                                                                                    |
| Поля, отмеченные звездочкой (*), обязательны для заполнения!                                                                                                    |
| Суправить                                                                                                    |
|                                                                                                    |

Рис.15

Перейдя по вкладке «Задать вопрос онлайн», вы окажетесь в разделе «Центр консультирования». Здесь вы можете найти ответ на свой вопрос самостоятельно, предварительно выбрав тему, сможете задать вопрос онлайн консультанту ПФР

или в одной из групп в социальных сетях «ВКонтакте» и «Одноклассники», перейдя по ссылке (рис.16).

| Центр консультирования<br>Найти ответ на свой вопрос Вы можете,                                                            | выбрав тему из списка                                                                 | :                                                                   |                                                                                      |
|----------------------------------------------------------------------------------------------------|---------------------------------------------------------------------------------------|---------------------------------------------------------------------|--------------------------------------------------------------------------------------|
| Индекоация страховых пенсий<br>в 2018 году                                                                                 | Перерасчёт страх<br>учётом «нест<br>перио)                                            | овой пенсии с<br>раховых»<br>дов                                    | Пенсионная формула                                                                   |
| Выбор варианта пенсионного<br>обеспечения в системе ОПС                                                                    | Материнский (<br>капит                                                                | (семейный)<br>ал                                                    | Порядок получения страхового<br>номера индивидуального<br>лицевого счета (СНИЛС)     |
| Работа в Личном кабинете<br>гражданина                                                                                     | Правила перехо<br>УК или                                                              | да в частную<br>НПФ                                                 | Порядок действий при<br>аннулировании лицензии у НПФ                                 |
| Порядок действий при<br>обнаружении факта<br>неправоверного перевода<br>средств пенсионных<br>накоплений в НПФ             | Получение нера<br>пенсионерами –<br>компенсации<br>связанных с п<br>новому месту х    | аботающими<br>ксеверянами»<br>расходов,<br>ереездом к<br>кительства | Участие в Программе<br>государственного<br>софинансирования<br>пенсионных накоплений |
| Услуги ПФР в электронном виде<br>и с использованиев системы<br>межеедоиственного<br>электронного взаимодействия            | Состояние<br>индивидуально<br>счета в сист                                            | вашего<br>го лицевого<br>теме ОПС                                   | Компенсационная и<br>ежемесячная выплата по уход<br>за нетрудоспособными             |
| Социальная допла<br>прожиточного в<br>пенсионе                                                                             | га до уровня<br>шнимума<br>гра                                                        | Переда<br>администриро<br>взносов (                                 | ча функций<br>вания страховых<br>уг ПФР в ФНС                                        |
| Если Вы не нашли ответ на интересующ<br>федеральную консультационную службу<br>бесплатный) или обратившись к <u>ОНЛАЙИ</u> | ий Вас вопрос, восполь<br>у ПФР по номеру 8 800 3<br><del>1-КОНСУЛЬТАНТУ</del> на сай | вуйтесь услугами кон<br>302 2 302 (для лиц, пр<br>те ПФР:           | сультанта ПФР, позвонив в Единую<br>оживающих на территории РФ, звонок               |
| Также получить ответ на свой вопрос Ве                                                                                     | и можете:                                                                             |                                                                     |                                                                                      |
| <u>В социальной сети</u><br><u>ВКонтакте</u>                                                                               | <u>В социаль</u><br><u>Однокла</u>                                                    | ной сети<br>ссники                                                  | <u>В онлайн-приемной</u><br><u>ПФР</u>                                               |

Рис.16

Сервисы для расчета размера пенсии и пенсионных балов Даже если вы еще не пенсионер, сайт будет очень полезен для вас. В разделе «Электронные услуги и сервисы ПФР» есть сервис «Пенсионный калькулятор», который позволяет предварительно рассчитать размер будущей пенсии. Вам необходимо лишь ввести сваи данные и нажать кнопку «Рассчитать» (рис.17).

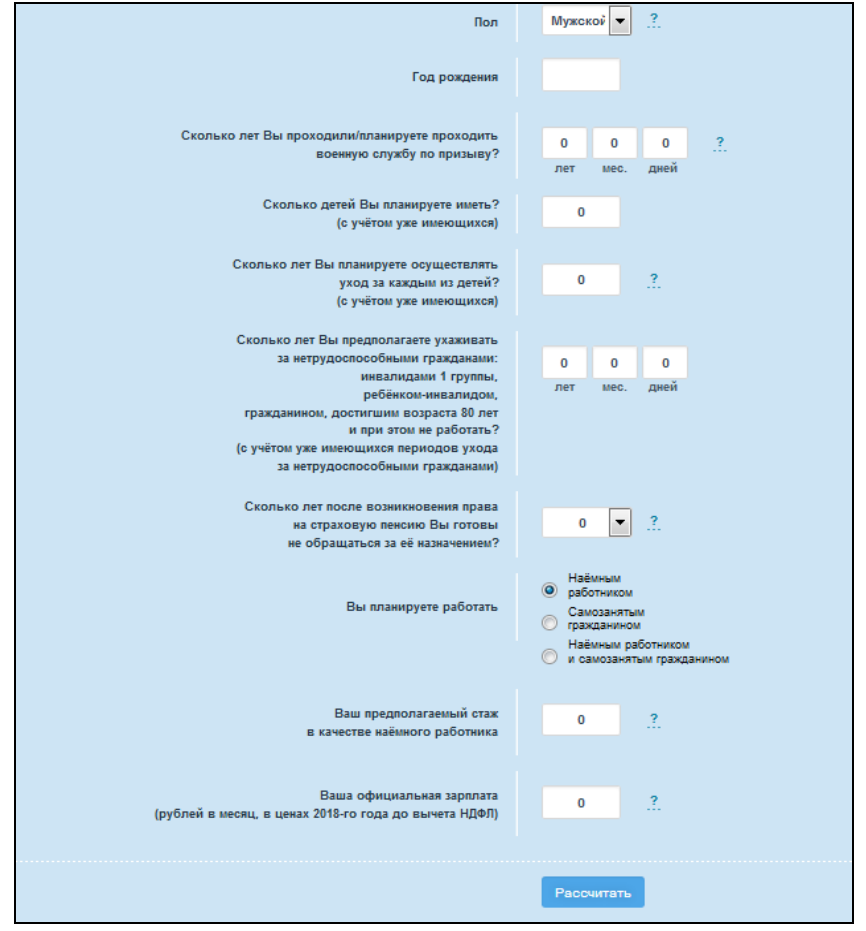

Рис.17

Важно помнить, что полученный результат носит условный характер. Точный размер пенсии вам смогут назначить только в территориальном органе ПФР при обращении за ней. В этом случае специалист сможет ознакомиться со всеми вашими документами.

На странице пенсионного калькулятора размещен еще один онлайн сервис «Сколько пенсионных баллов может быть начислено Вам в текущий год?». Эта очень важно, ведь пенсия формируется именно в пенсионных Баллах, исходя из уровня официальной заработной платы гражданина. В пустое поле впишите размер заработной платы. Кликните на кнопку «Рассчитать» (рис. 18).

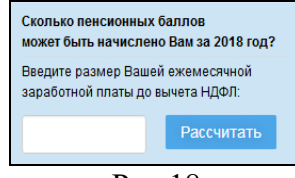

Рис.18

### Сервис формирования платежного документа

Этот сервис предназначен для тех, кто уплачивает дополнительные страховые взносы на накопительную пенсию в рамках программы государственного софинансирования пенсии, а также для организаций, которые уплачивают дополнительные взносы за своих работников.

Чтобы сформировать квитанцию, выберите в разделе «Электронные услуги и сервисы ПФР» пункт «Сформировать платежный документ».

Укажите кем вы являетесь (застрахованное лицо или страхователь), регион, личные данные (рис.19).

| Формирование пл | атёжных документов                                     |  |
|-----------------|--------------------------------------------------------|--|
|                 | Вы 💿 Застрахованное лицо 💿 Страхователь                |  |
|                 | Субъект Российской Федерации<br>Московская область     |  |
|                 | Платеж *<br>Платеж в рамках программы софинансирования |  |

Рис.19

Распечатайте квитанцию и оплатите ее в отделении либо через банк онлайн любого банка. Не забудьте предоставить оплаченную квитанцию в территориальный орган ПФР.

# Электронные услуги с регистрацией на сайте ПФР

Чтобы получить полный доступ к услугам ПФР в электронном виде, необходимо иметь подтвержденную учетную запись на едином портале государственных услуг (gosuslugi.ru). Необходимо использовать логин и пароль, указанные при регистрации на нем (рис.20).

| Доступ к сервисам           |  |
|-----------------------------|--|
| электронного правителоства  |  |
| Вход                        |  |
| Мобильный телефон или почта |  |
| Пароль                      |  |
| Войти                       |  |
| Чужой компьютер             |  |
| Восстановить пароль         |  |

Рис.20

# Основные функции «Личного кабинета»

При регистрации на сайте Пенсионного фонда автоматически формируется личный кабинет - ваше личное интернет-пространство на портале. Доступ сюда имеете только вы. Здесь хранятся все ваши личные данные, история ваших электронных обращений и ответов ведомства. Это удобно.

Список электронных услуг, предоставляемых после регистрации на сайте, размещен в разделе «Личный кабинет гражданина» (рис.21).

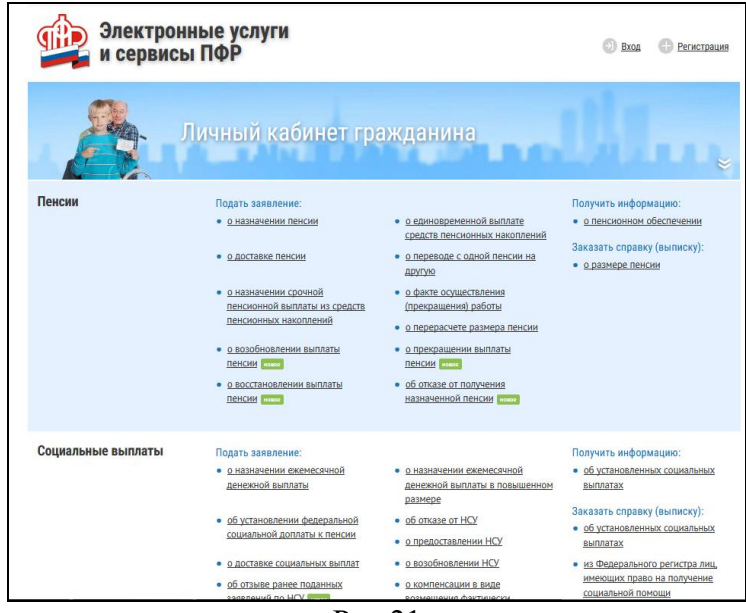

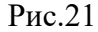

Через Интернет вы можете подать заявление:

- о назначении пенсии;
- об изменении способа доставки пенсии (например, перевод на Банковскую карту);
- о назначении ежемесячной денежной выплаты;
- о назначении срочной пенсионной выплаты из средств пенсионных накоплений;
- о единовременной выплате средств пенсионных накоплений;
- об изменении статуса занятости;
- о предоставлении/отказе/возобновлении набора социальных услуг;
- о выдаче государственного сертификата на материнский напитал;
- на распоряжение материнским капиталом.

Получить информацию:

• о пенсионном обеспечении и установленных социальных выплатах;

Заказать:

- справку о размере пенсии и иных социальных выплатах;
- •выписку из федерального регистра лиц, имеющих право на получение социальной помощи;
- справку о размере материнского капитала, остатке средств на счете.

В личном кабинете гражданина можно узнать о размерах социальных выплат и пенсии. Здесь доступно управление средствами пенсионных накоплений. Например, вы можете падать заявление о переводе своих накоплений в негосударственный пенсионный фонд или управляющую компанию, или же уведомить ПФР о замене выбранного ранее страховщика. Также можно узнать, у какого страховщика находятся ваши пенсионные накопления.

Количество полезных сервисов и услуг на портале постоянно увеличивается, совершенствуется, упрощается и механизм получения электронных услуг. Обладая основными навыками в пользовании порталом, вы всегда сможете разобраться в нововведениях. Зайти в личный кабинет и оформить интересующую услугу, нужно в верхнем меню выбрать пункт «Личный кабинет гражданина» (рис.22).

| ПЕНСИОННЫЙ ФОНД<br>РОССИЙСКОЙ ФЕДЕРАЦИИ |           | <b>ОНД</b><br>АЦИИ | Московская область<br>Отлеление по с Москее и Московской области |                   |
|-----------------------------------------|-----------|--------------------|------------------------------------------------------------------|-------------------|
|                                         | Q English | AA                 | Новости отделения   Информация для жителей региона               |                   |
| О Пенсионном фонде                      |           | Пресс-центр        | Личный кабинет гражданина                                        | Контакты и адреса |
|                                         |           |                    | Рис.22                                                           |                   |

Затем вверху справа нужно кликнуть «Вход».

⇒1) <mark>Вход</mark>

Вы попадете на страницу авторизации. Нажмите кнопку «Войти».

Вас перенаправят на сайт gosuslugi.ru. Введите свой логин и пароль. (Если вы не зарегистрированы в системе, то начните процесс регистрации, предполагающий полный доступ к электронным услугам, нажав на ссылку «Пройти регистрацию в ЕСИА») (рис.23)

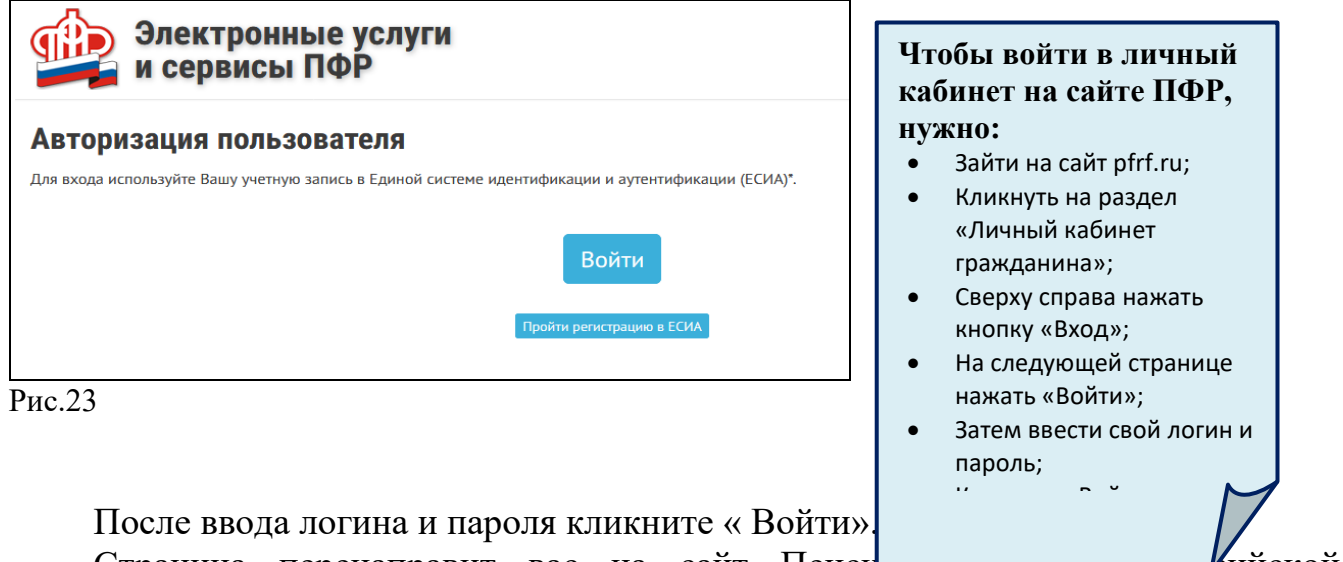

Страница перенаправит вас на сайт Пенси то страница перенаправит вас на сайт Пенси

Можете начинать оформлять интересующие услуги.

# Подача через Интернет заявления о назначении/доставке пенсии

Выберите услугу «Подать заявление о назначении пенсии». Начните заполнять электронную форму

Все графы, отмеченные звездочкой «\*», подлежат заполнению в обязательном порядке.

Укажите территориальный орган ПФР, в который вам было бы удобно представить все необходимые документы. Можно выбрать отделение по месту регистрации или по месту фактического проживания. Укажите способ подачи заявления (рис.24).

| 1. Отделение пенсионног        | го фонда                       |                        |
|--------------------------------|--------------------------------|------------------------|
| Территориальный<br>орган ПФР:* | ГУ-ГУПФР № 4 по г. Москве и МО |                        |
| Способ подачи<br>заявления: *  | Лично Через представителя      |                        |
|                                |                                | Следующий шаг          |
| 2. Данные заявителя            |                                |                        |
| 3. Назначение пенсии           |                                |                        |
| 4. Дополнительные свед         | дения для назначения пенсии    |                        |
| 5. Подтверждение даннь         |                                |                        |
| Черновик заявления сохранен    | н в 16:29                      |                        |
| Очистить форму                 |                                | Сформировать заявление |

Рис. 24

Затем введите свои личные данные.

Указав «Общие данные», переходите к следующему шагу, нажав кнопку в правом нижнем углу экрана «Следующий шаг».

В графе «Назначение пенсии» укажите вид пенсии, на получение которой сформировались пенсионные права (рис.25).

Впишите дополнительные сведения. Это важно, т.к. эти данные могут повлиять на размер вашей пенсии.

Не забудьте ознакомиться с информацией и поставить галочки в разделе «Подтверждение данных» (рис.26).

| 3. Назначение пенсии |                                                                                                    |
|----------------------|----------------------------------------------------------------------------------------------------|
| Вид пенсии: *        | 🗖 Страховая пенсия                                                                                                    |
|                      | Доля страховой пенсии                                                                                                    |
|                      | Пенсия по государственному пенсионному обеспечению                                                                                                    |
|                      | 🗏 Социальная пенсия                                                                                                    |
|                      | ◎ Накопительная пенсия<br>В соответствии с Федеральным законом от 28.12.2013 № 424-ФЗ «О накопительной пенсии»                                                                                            |
|                      | ◎ Пенсия по старости, предусмотренная Законом Российской Федерации от 15 мая 1991 г. № 1244-1 «О социальной защите граждан, подвергшихся воздействию радиации вследствие катастрофы на Чернобыльской АЭС» |
|                      | ◎ Пенсия, предусмотренная Законом Российской Федерации от 19 апреля 1991 г. № 1032-1 «О занятости населения в<br>Российской Федерации»                                                                    |
|                      | Федеральная социальная доплата к пенсии (если общая сумма моего материального обеспечения не достигнет величины<br>прожиточного минимума пенсионера в субъекте Российской Федерации)                      |
|                      | Дополнительная информация:                                                                                                    |
|                      |                                                                                                    |
|                      |                                                                                                    |
|                      | Делается отметка при наличии у гражданина дополнительного выбора, учитываемого при назначении пенсии, в случаях, предусмотренных<br>пенсионным законодательством (максимум 160 символов).                 |
|                      | Следующий шаг                                                                                                    |

Рис.25

| Уведомление о<br>приёме заявления: | Прошу направить уведомление, подтверждающее факт и дату приема территориальным органом Пенсионного фонда<br>Российской Федерации настоящего заявления и представленных мною документов, на адрес электронной почты                                                                                                    |
|------------------------------------|----------------------------------------------------------------------------------------------------|
|                                    | Осуществлять информирование о ходе предоставления государственной услуги путем передачи текстовых сообщений                                                                                                    |
| Я предупрежден:*                   | <ul> <li>о необходимости извещать территориальный орган Пенсионного фонда Российской Федерации о наступлении обстоятельств, влекущих за собой изменение размера пенсии или прекращение, приостановление, продление выплать пенсии, об изменении места жительства, не позднее следующего рабочего дня после наступления соответствующих обстоятельств (часть 5 статы 26, части 1 - 3, 5 статы 28 Федерального закона от 28 декабря 2015 г. № 400-ФЗ «С страховых пенсико» (далее - Федеральный закон «О страховых пенсико» (далее - Федеральный закон «О страховых пенсико»), стать 24 Федерального закона от 15 декабря 2001 г. № 166-ФЗ «О сосударственном пенсионном обеспечении в Российской Федерации» (далее - Федеральной закона «О тосударственном пенсионном обеспечении в Российской Федерации»), части 1 - 5 статьи 15 Федерального закона от 28 декабря 2013 г. № 424-ФЗ «О накопительной пенсио» (далее - Федеральный закон «О государственном пенсионном обеспечении в Российской Федерации»), части 1 - 5 статьи 15 Федеральното закона от 28 декабря 2013 г. № 424-ФЗ «О накопительной пенси» (далее - Федерального доная Российской Федерации» о цать в постоянное из декабря 2013 г. № 424-ФЗ «О накопительной пенси» (дале - Федерального доная Российской Федерации» о цать в постоянное из какопительной пенсионном обеспечении в Российской Федерации», части 1 - 5 статьи 15 Федерального закона «О государственном пенсионном обеспечении в Российской Федерации», статья 14 Федерального закона «О государственном пенсионном обеспечении в Российской Федерации», статья 14 Федерального закона «О государственном пенсионном обеспечении в Российской Федерации», часты 1 - 5 стать 14 Федерального закона от траховую пенсию с сотятест 1 статьи 17 Федерального закона «О страховых пенсия», стать 24 Федерального закона «О государственном пенсии посемийской Федерации», статья 14 Федерального закона от тоударственном пенсионном обеспечении в Российской Федерации», статья 14 Федерального закона от 30 апреля 2008 г. № 56-ФЗ «О дополнительных страховых пенсияхю и обратившихся за</li></ul> |
| Vanuosus seenauve covosu           | иан в 16-79                                                                                                    |

Рис.26

Затем нажмите на кнопку в нижнем правом углу «Сформировать заявление».

Далее вы попадаете на страницу с сообщением об успешной отправке заявления, где также есть возможность посмотреть «Историю обращений» (в которой можно отслеживать статус заявлений) и скачать свое электронной заявление о назначении пенсии.

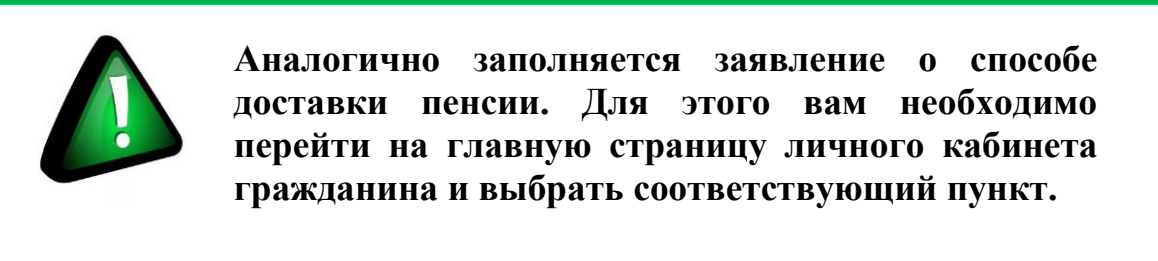

### Подача заявления о назначении ежемесячной денежной выплаты

Ежемесячная денежная выплата предоставляется определенным категориям граждан из числа ветеранов, инвалидов, включая детей-инвалидов, бывших несовершеннолетних узников фашистских концлагерей, лиц, пострадавших в результате воздействия радиации.

Если вы имеете права на получение такой выплаты, то в заявлении необходимо указать территориальный орган ПФР, в котором находится ваше пенсионное дело, затем ваши личные данные. В последнем пункте следует указать

причину, по которой вам должны назначить выплату. В конце нажмите на кнопку «Сформировать заявление» (рис. 27).

| Заявление о назначении ежемесячной денежной в                    | илаты <u>Слисок сервисов</u> Основной принцип<br>заполнения заявлени                                                                                                    |
|------------------------------------------------------------------|----------------------------------------------------------------------------------------------------|
| 1. Территориальный орган Пенсионного фонда                       | на получение услуги                                                                                                    |
| Территориальный<br>орган ПФР: *<br>Способ подачи<br>заявления: * | <ul> <li>На сайте ПФР:</li> <li>Указать<br/>территориальный ор<br/>ПФР, где находится<br/>ваше пенсионное дел</li> <li>Ввести личные данны</li> <li>Вписать или поставит<br/>галочки напротив</li> </ul> |
| 2. Данные заявителя<br>). Содержание заявления                   | нужных пунктов<br>Подтвердить свои<br>подтвердить свои                                                                                                    |
| . Подтверждение данных                                           | требуется);                                                                                                    |
| іерновик заявления сохранен в 17:00<br>Учистить форму            | • Нажать «Сформирова<br>Сформировать заявление                                                                                                    |

Рис.27

### Заявление об изменении статуса занятости

В некоторых случаях, например, при получении федеральной социальной доплаты до уровня прожиточного минимума или получении иных социальных выплат, требуется уведомить территориальный орган ПФР о статусе занятости гражданина. Теперь это можно сделать через личный кабинет.

Заявление заполняется по тому же принципу, что и на получение выше перечисленных услуг.

Указывается территориальный орган ПФР.

В разделе «Данные заявителя» нужно будет нажать либо на кнопку «Осуществляю» (значит, вы работаете) или «Прекратил(а)» (на данный момент вы уволились с работы). Личное посещение клиентской службы и предоставление документов не требуется (рис. 28).

| 1. Территориальный орган Пен    | сионного фонда |               |
|---------------------------------|----------------|---------------|
| Территориальный<br>орган ПФР: * |                | /             |
|                                 |                | Следующий шан |
| 2. Данные заявителя             |                |               |
| 3. Данные заявления             |                |               |
| 4. Информирование               |                |               |

Рис.28

### Подача заявления о предоставлении набора социальных услуг

Одновременно с получением ежемесячной денежной выплаты можно подать заявление о предоставлении набора социальных услуг (НСУ). Набор включает в себя:

- лекарственные препараты для медицинского применения по рецептам, медицинские изделия по рецептам, специализированные продукты лечебного питания для детей-инвалидов;
- путевки на санаторно-курортное лечение для профилактики основных заболеваний;
- бесплатный проезд на пригородном железнодорожном транспорте, а также на междугородном транспорте к месту лечения и обратно.

После указания территориального органа ПФР и ввода персональных данных в разделе «Запрашиваемые виды НСУ» поставьте галочки у пунктов предоставления набора социальных услуг в натуральной форме. Вы можете выбрать как один, так и все три пункта. Если вы хотите получать набор в денежном эквиваленте, то нужно поставить галочки в первом и последнем пунктах. Затем подтвердите данные и сформируйте заявление (рис.29).

| Отделение пенсионного фонда |                                                                                                    |  |
|-----------------------------|----------------------------------------------------------------------------------------------------|--|
| Данные заявителя            |                                                                                                    |  |
| Виды НСУ                    |                                                                                                    |  |
| Прошу предоставить мне: *   | Набор социальных услуг, предусмотренных частью 1 статьи 6.2 Федерального закона<br>от 17 июля 1999 г. № 178-ФЗ «О государственной социальной помощи» (полного<br>набора социальных услуг) Социальнох услугу, предусмотренную пунктом 1 части 1 статьи 6.2 Фелерального                                                                                                    |  |
|                             | закона от 17 июля 1997 г. № 178-ФЗ «О государственной социальной помощи» (по<br>обеспечению в соответствии со стандартами медицинской помощи необходимыми<br>лекарственными препаратами для медицинского применения по рецептам на<br>лекарственные препараты, медицинскими изделиями по рецептам на медицинские<br>изделия, а также специализированными продуктами лечебного питания для детей-<br>инвалидов)                                                                                                    |  |
|                             | Социальную услугу, предусмотренную пунктом 1.1 части 1 статьи 6.2 Федерального<br>закона от 17 икля 1999 г. № 178-03-00 государственной социальной помощию (по<br>предоставлению при наличии медицинскох показаний путевки на санаторно-<br>курортное лечение, осуществляемое в целях профилактики основных заболеваний, в<br>санаторно-курортные организации, определенные в соответствии с<br>законодательством Российской Федерации о контрактию иситеме в сфере закупок<br>товаров, работ, услуг для обеспечения государственных и муниципальных нужд) |  |
|                             | □ Социальную услугу, предусмотренную пунктом 2 части 1 статьи 6.2 Федерального<br>закона от 17 июля 1999 г. № 178-ФЗ «О государственной социальной помощи» (по<br>бесплатному проезду на пригородном железнодорожном транспорте, а также на<br>междугородном транспорте к месту лечения и обратно)                                                                                                    |  |
|                             | Оплата НСУ будет осуществляться за счет суммы ЕДВ с 1 января 2019 года                                                                                                    |  |

Рис.29

Через личный кабинет гражданина есть возможность подать заявление об отказе от набора социальных услуг и о возобновлении получения данных услуг. Механизм подачи заявлений будет таким же.

Пенсионеры могут посмотреть на портале размер своей пенсии или иных социальных выплат. Для этого в личном кабинете нужно зайти в соответствующий раздел - «Пенсионное обеспечение» или «Получить информацию об установленных социальных выплатах».

В разделах «Заказать справку о размере пенсии», «Заказать справку об установленных социальных выплатах», «Заказать выписку из федерального регистра лиц, имеющих право на получение социальной помощи» можно заказать соответствующий документ (рис.30).

А затем забрать его в территориальном органе ПФР в назначенное время.

Эти справки можно также сформировать онлайн, воспользовавшись специальным сервисом личного кабинета.

Юридической силой такая справка обладать не будет, однако она вполне подойдет для личного хранения.

| Гражданам          |                                                                                                    |                                                                                                    |                                                                                                    |
|--------------------|----------------------------------------------------------------------------------------------------|----------------------------------------------------------------------------------------------------|----------------------------------------------------------------------------------------------------|
| Пенсии             | Подать заявление:         • • назначении пенсии         • • одоставке пенсии         • • одоставке пенсии         • • • одоставке пенси | <ul> <li>о единовременной выплате<br/>средств пенсионных накоплений</li> <li>о переводе с одной пенсии на<br/>другую</li> <li>о факте осуществления<br/>(прекращения) работы</li> <li>о перерасчете размера пенсии</li> <li>о прекращении выплаты<br/>пенсии свох</li> <li>об отказе от получения<br/>назначенной пенсии гоосс</li> </ul> | Получить информацию:<br>• <u>о пенсионном обеспечении</u><br>Заказать справку (выписку):<br>• <u>о размере пенсии</u>                                                                                                    |
| Социальные выплаты | Подать заявление:         • • назначении ежемесячной денежной выплаты         • • об установлении федеральной социальной доплаты к пенсии         • • • об установлении федеральной социальной доплаты к пенсии         • • • • • одоставке социальных выплат         • • • • • об отзыве ранее поданных заявлений по НСУ социальной по НСУ социальнох                                                                                                    | <ul> <li>о назначении ежемесячной<br/>денежной выплаты в повышенном<br/>размере</li> <li>об отказе от НСУ</li> <li>о предоставлении НСУ</li> <li>о возобновлении НСУ</li> <li>о компенсации в виде<br/>возмещения фактически<br/>произведенных расходов на<br/>оплату стоимости проезда к месту<br/>отдыха и обратно</li> </ul>           | Получить информацию:<br>• об установленных социальных<br>выплатах<br>Заказать справку (выписку):<br>• об установленных социальных<br>выплатах<br>• из Федерального регистра лиц,<br>имеющих право на получение<br>социальной помощи |
|                    | <ul> <li>о назначении ежемесячной<br/>компенсационной выплаты<br/>неработающему трудоспособному<br/>лицу, осуществляющему уход за<br/>нетрудоспособным гражданином</li> </ul>                                                                                                    | <ul> <li><u>о согласии на осуществление</u><br/>неработающим трудоспособным<br/>лицом ухода за<br/>нетрудоспособным гражданином</li> </ul>                                                                                                    |                                                                                                    |

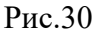

### Задания для подготовки

1. <u>Что нужно сделать для того чтобы воспользоваться сервисами Личного</u> кабинета гражданина (ЛКГ)?

Зайти на сайт ПФР (<u>http://www.pfrf.ru/</u>) - нажать на кнопку «Личный кабинет гражданина» - нажать кнопку «Вход» - ввести свои логин (телефон или е-mail) и пароль.

ВАЖНО! Для того чтобы воспользоваться сервисами Личного кабинета гражданина необходимо иметь подтверждённую учётную запись в ЕСИА или на сайте <u>http://www.gosuslugi.ru/</u>.

### 2. Как пройти регистрацию в ЛКГ?

Зайти на сайт ПФР (<u>http://www.pfrf.ru/</u>) - нажать на кнопку «Личный кабинет гражданина» - нажать кнопку «Пройти регистрацию в ЕСИА» - следовать дальнейшим указаниям.

ВАЖНО! Для того чтобы воспользоваться сервисами Личного кабинета застрахованного лица необходимо иметь уровень «подтверждённая учётная запись». Для её получения необходимо будет подтвердить регистрацию при личном посещении специализированного центра «Ростелекома», заказав код подтверждения заказным письмом по Почте России либо с помощью средства электронной подписи или УЭК.

# 3. <u>Как посмотреть сведения о стаже, отображенные на вашем индивидуальном</u> <u>лицевом счете?</u>

Зайти в Личный кабинет – в блоке «Индивидуальный лицевой счет» нажать кнопку «Получить информацию о сформированных пенсионных правах» - справа нажать на кнопку «Сведения о стаже и заработке, отображенные на Вашем индивидуальном лицевом счету»

### 4. <u>Как через ЛКГ узнать, где находятся ваши пенсионные накопления</u> (вариант пенсионного обеспечения в системе ОПС)?

Зайти в Личный кабинет – в блоке «Управление средствами пенсионных накоплений» выбрать «Получить информацию о страховщике по формированию пенсионных накоплений»тут Вы можете узнать о Ваших пенсионных накоплениях, об участии в Программе государственного софинансирования пенсии и ознакомиться с правилами выбора варианта пенсионного обеспечения.

### 5. Как через ЛКГ подать заявление на назначение пенсии?

Зайти в Личный кабинет – в блоке «Пенсии» выбрать «Подать заявление о назначение пенсии»-Выбрать территориальный орган ПФР и способ подачи заявления - заполнить данные заявителя – в разделе «Назначение пенсии» выбрать вид пенсии – внести дополнительные сведения – подтвердить данные – нажать кнопку «Сформировать заявление»

### 6. Как мне через ЛКГ подать заявление на смену способа доставки пенсии?

Зайти в Личный кабинет – в блоке «Пенсии» или в блоке «Социальные выплаты» выбрать «Подать заявление о доставке пенсии» - Выбрать территориальный орган ПФР и способ подачи заявления - заполнить данные заявителя – в разделе «Сведения о доставке пенсии и иных социальных выплат» внести необходимые данные – подтвердить данные – нажать кнопку «Сформировать заявление»

### 7. <u>Как узнать о поступлении и рассмотрении заявления о назначении</u> <u>пенсии, направленного в территориальный орган ПФР через «Личный</u> <u>кабинет»?</u>

Зайти в Личный кабинет – справа нажать на кнопку «История обращений» - выбрать интересующее обращение – нажав на него увидите статус Вашего заявления, а также комментарии и уведомления о принятых по нему решениях.

### 8. <u>Как узнать о необходимости представления дополнительных</u> <u>документов для назначения пенсии при направлении заявления в</u> <u>территориальный орган ПФР через «Личный кабинет»?</u>

Зайти в Личный кабинет – справа нажать на кнопку «История обращений» - выбрать интересующее обращение – в случае положительного рассмотрения Вашего заявления Вы получите уведомление, которое будет содержать перечень документов, необходимых для назначения пенсии.

### 9. <u>Как узнать, назначена ли пенсия, если заявление о ее назначении</u> направлено в территориальный орган ПФР через «Личный кабинет»?

Зайти в Личный кабинет - в блоке «Пенсии» выбрать раздел «Получить информацию о пенсионном обеспечении»

При отправке заявления в Личный кабинет гражданина автоматически поступает статус «Запрос отправлен на рассмотрение». При поступлении заявления в территориальный орган ПФР в Личный кабинет гражданина автоматически поступает статус «Запрос принят в обработку». При завершении работы в Личный кабинет гражданина автоматически отправляется статус «Принято в работу. Номер обращения Дата регистрации.»

### 10. Как записаться на прием с помощью ЛКГ?

Выбрать вкладку «Личный кабинет гражданина» - нажать кнопку «Запись на прием» - выбрать место и тему приема – ввести данные заявителя – выбрать дату и время приема – заполнить согласие на обработку данных – нажать кнопку «Записаться на прием».